## **Boletim Técnico**

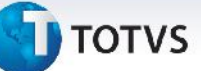

## Aprovação de Documento de Frete

| Produto  | : | Microsiga Protheus SIGAGFE, Gestão de Frete Embarcador 11.5 |                    |   |          |
|----------|---|-------------------------------------------------------------|--------------------|---|----------|
| Chamado  | : | THQUN5                                                      | Data da publicação | : | 16/08/13 |
| País(es) | : | Todos                                                       | Banco(s) de Dados  | : | Todos    |

Melhoria na qual foi ajustada a rotina de Auditoria/Aprovação de Documento de Frete (GFEA066), para considerar o parâmetro de aprovação automática de valores digitados a menor.

Para viabilizar essa melhoria, é necessário aplicar o pacote de atualizações (Patch) deste chamado.

## Procedimentos para Utilização

- 1. Dentro do Gestão de Frete Embarcador (SIGAGFE) acesse Cadastros > Parâmetros > Parâmetros do Módulo;
- 2. Na aba Auditoria de Frete, alterar os campos:
  - Conferir Menor: Aprovar.
  - Diferença máxima de valor: 1
  - Diferença máxima de percentual: 1
- 3. Acesse Movimentação > Expedição/Recebimen> Documentos de Carga;
- 4. Inclua um Documento, e vincule o mesmo a um Romaneio;
- 5. Acesse Movimentação > Doc Frete/ Faturas >Documentos de Frete;
- 6. Inclua um documento de frete com o valor menor que o calculado para o romaneio;
- 7. Verificar se não é bloqueado.

## Informações Técnicas

| Tabelas Utilizadas    | GW1 – Documento Carga<br>GW4 – Doc. Frete Doc. Carga<br>GWB – Unitiz Doc. Carga<br>GUG – Cálculo de Frete<br>GW8 – Item Doc. Carga<br>GWH – Documento Carga Cálculo Frete<br>GWF – Cálculo Frete<br>GWI – Componente Cálculo de Frete<br>GU7 – Cidade |
|-----------------------|----------------------------------------------------------------------------------------------------|
| Funções Envolvidas    | GFEA066 - Auditoria/Aprovação de Documento de Frete<br>GFEA065 - Documento de Frete                                                                                                    |
| Sistemas Operacionais | Windows/Linux                                                                                                    |

0

0